USER MANUAL

# HEROS<sup>+</sup>

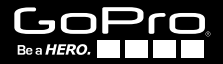

Γίνετε μέλος του GoPro στο **facebook.com/goprocamera** και δείτε τις στιγμές που αποθανατίζουν οι άλλοι ιδιοκτήτες GoPro με την κάμερά τους.

Μοιραστείτε μαζί μας τα δικά σας βίντεο και συμβάλετε κι εσείς στο κίνημα της GoPro!

### TABLE OF CONTENTS

| Accessories                | 4  |
|----------------------------|----|
| Mounts + Accessories       | 5  |
| HER03+ Features            | 6  |
| Camera LCD Status Screen   | 8  |
| Camera Menu Flow Chart     | 9  |
| Camera Software Updates    | 10 |
| Basics                     | 10 |
| Camera Modes               | 13 |
| Camera Settings            | 20 |
| Capture Settings           | 31 |
| Set Up                     | 35 |
| Wi-Fi + Wi-Fi Remote       | 43 |
| Connecting to GoPro App    | 44 |
| Storage/microSD™ Cards     | 45 |
| System Requirements        | 46 |
| Transferring Files         | 47 |
| Playback                   | 48 |
| Battery                    | 50 |
| Important Warning Messages | 53 |
| Camera Housing             | 54 |
| Using the Mounts           | 58 |
| Customer Support           | 60 |

### WEAR IT. MOUNT IT. LOVE IT.

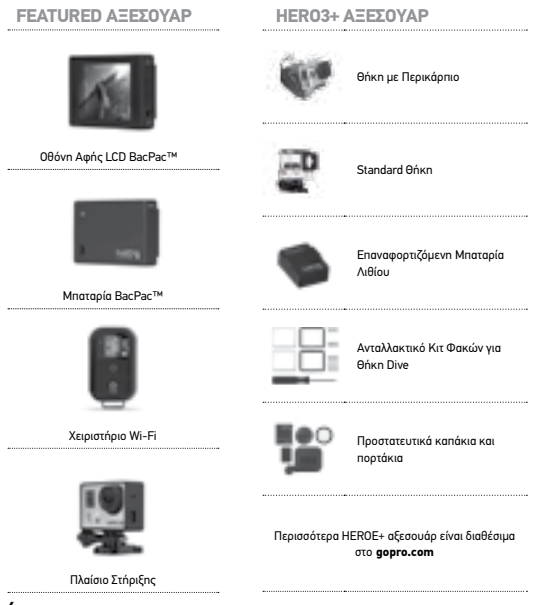

### SEE MORE AT GOPRO.COM

#### **MOUNTS + ACCESSORIES**

| Μηροστινή Βάση<br>Κράνους | Βάση Στήθους           | <b>Ά</b><br>Βάση Ποδηλάτου        | Βάση Σανίδας     |
|---------------------------|------------------------|-----------------------------------|------------------|
| Floaty πορτάκι            | μόντας Κεφαλής         | Βραχίους Βιομ.                    | φ                |
|                           | + QuickClip            | Ισχύος                            | Ιμάντας Κράνους  |
| Báon Roll-Bar             | <b>Βάσεις Τριπόδου</b> | Αυτ/τα<br>Απορρόφησης<br>Υγρασίας | Σακούλα Βάσεων   |
| Καμπύλες                  | Πλαϊνή Βάση            | Σχοινάκια                         | Διηλός φορτιστής |
| +Επίπεδες βάσεις          |                        | Ασφαλείας                         | μησταρίας        |

#### ΧΑΡΑΚΤΗΡΙΣΤΙΚΑ ΤΗΣ ΗD HERO 3

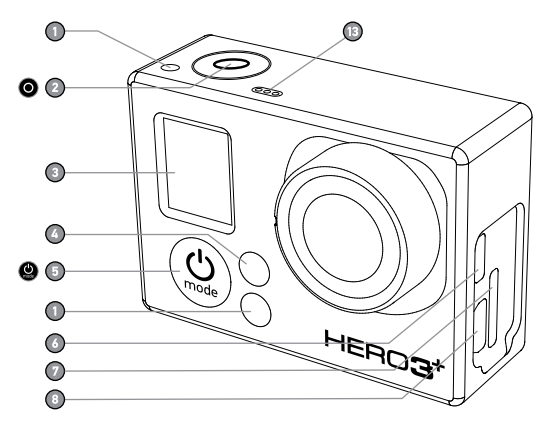

- 1. Λυχνία Ένδειξης κατάστασης (Κόκκινη)
- 2. Κουμπί Κλείστρου/Επιλογής
- 3. Οθόνη Κατάστασης LCD
- 4. Λυχνία Ένδειξης Wi-Fi (Μπλε)
- 5. Κουμπί Ενεργοποίησης/ Λειτουργίας 🈀

- Θύρα micro HDMI (Το καλώδιο δεν συμπεριλαμβάνεται)
- Θύρα κάρτας MicroSD (Η SD κάρτα δεν συμπεριλαμβάνεται)
- 8. Θύρα mini-USB (Υποστηρίζει καλώδιο Α / C και αντάπτορα μικροφώνου 3,5 χιλ, που δεν συμπεριλαμβάνονται)

### HER03+ FEATURES

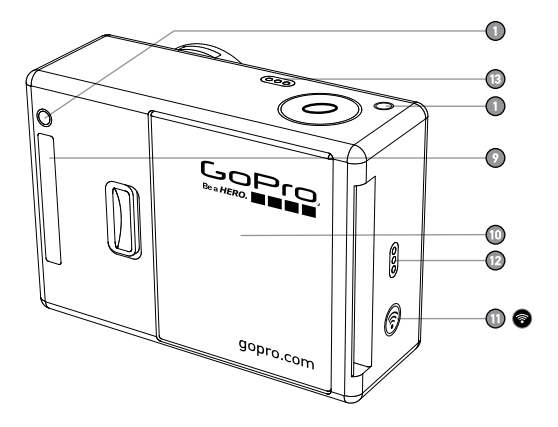

- 9. Θύρα HERO
- 10. Πορτάκι Μπαταρίας
- 11. Κουμπί Ενεργοποίησης/ Απενεργοποίησης Wi-Fi 📀
- 12. Ηχητική Ειδοποίηση
- 13. Μικρόφωνο

### CAMERA LCD STATUS SCREEN

TH οθόνη LCD της κάμερας δείχνει τις ακόλουθες πληροφορίες για τις λειτουργίες και τις ρυθμίσεις της HERO3+:

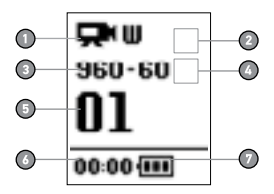

- 1. Ρυθμίσεις κάμερας/FOV (Οπτικό Πεδίο)
- 2. Επιλογές ρύθμισης λήψης (Δεν εμφανίζεται)
- 3. Ανάλυση/FPS (Καρέ ανά Δευτερόλεπτο)

4.Ρυθμιση χρονικού διαστήματος ανάμεσα στις λήψεις (Δεν εμφανίζεται)

- 5. Μετρητής
- 6. Χρόνος/ Αποθήκευση/ Αρχεία
- 7. Διάρκεια Μπαταρίας

ΣΗΜΕΙΩΣΗ: Τα εικονίδια που εμφανίζονται παραπάνω θα ποικίλουν ανάλογα με την λειτουργία στην οποία βρίσκεται η κάμερά σας

#### ΔΙΑΓΡΑΜΜΑ ΡΟΗΣ ΔΙΕΠΑΦΗΣ ΧΡΗΣΤΗ

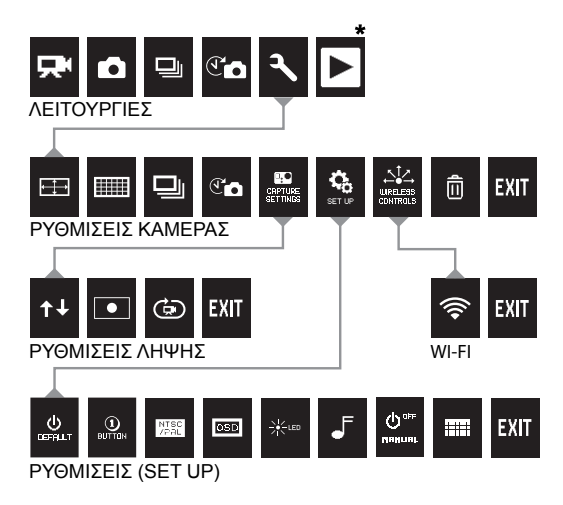

\*Η Αναπαραγωγή εμφανίζεται στην LCD οθόνη κατάστασης αν η κάμερα είναι συνδεδεμένη με τηλεόραση ή το LCD touch BacPac (προαιρετικό αξεσουάρ, πωλείται χωριστά)

### ΕΝΗΜΕΡΩΣΗ ΛΟΓΙΣΜΙΚΟΥ ΚΑΜΕΡΑΣ

Για να αποκτήσετε τις τελευταίες δυνατότητες και τις καλύτερες επιδόσεις από την HERO3+ φωτογραφική μηχανή σας, βεβαιωθείτε ότι χρησιμοποιείτε το πιο πρόσφατο λογισμικό κάμερας. Για να ελέγξετε εάν υπάρχουν διαθέσιμες ενημερώσεις λογισμικού, επισκεφθείτε την ιστοσελίδα: Gopro.com / update.

### ΧΡΗΣΙΜΟΠΟΙΩΝΤΑΣ ΤΗΝ HERO3+: ΒΑΣΙΚΕΣ ΛΕΙΤΟΥΡΓΙΕΣ

#### ΞΕΚΙΝΩΝΤΑΣ

1. Αφαιρέστε από το περίβλημα την κάμερά σας

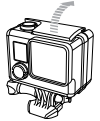

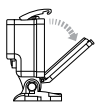

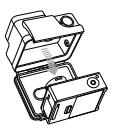

 Αφαιρέστε την πλαϊνή πόρτα της κάμερας και τοποθετήστε μία microSD, microSDHC™ ή microSDXC™ κάρτα στην υποδοχή κάρτας. Μια κάρτα microSD με Class 10 βαθμολογία ταχύτητας απαιτείται.\_

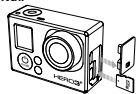

 Ανοίξτε το πίσω πορτάκι της κάμερας,εισάγετε μπαταρία, και κλείστε το πίσω πορτάκι.

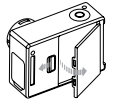

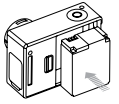

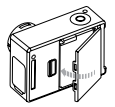

### ΧΡΗΣΙΜΟΠΟΙΩΝΤΑΣ ΤΗΝ ΗΕRO3+: ΛΕΙΤΟΥΡΓΙΕΣ ΚΑΜΕΡΑΣ

4. Φορτίστε την μπαταρία. Η μπαταρία λιθίου που προσφέρεται στην αρχική συσκευασία έχει μερική φόρτιση. Για να την φορτίσετε, συνδέστε το καλώδιο USB (συμπεριλαμβάνεται) με την κάμερα και στην συνέχεια την άλλη άκρη του καλωδίου σε μία πηγή όπως ένας Η/Υ, το Φορτιστή Τοίχου της GoPro ή τον φορτιστή αυτοκινήτου GoPro. Δεν θα υπάρξει κανένα πρόβλημα με την κάμερα σας εάν την χρησιμοποιήσετε πριν φορτιστί πλήως η μπαταρία

| PRO<br>TIP: | <ul> <li>Όταν n κάμερα είναι απενεργοποιημένη και φορτίζει:</li> <li>Η κόκκινη λυχνία ένδειξης κατάστασης ανάβει όταν n<br/>κάμερα φορτίζει</li> <li>Η κόκκινη λυχνία ένδειξης κατάστασης θα σβήσει όταν n<br/>κάμερα φορτίσει πλήρως.</li> </ul> |
|-------------|----------------------------------------------------------------------------------------------------|
|-------------|----------------------------------------------------------------------------------------------------|

▶Δείτε ΔΙΑΡΚΕΙΑ ΖΩΗΣ ΜΠΑΤΑΡΙΑΣ για περισσότερες πληροφορίες

#### ΠΡΟΕΠΙΛΕΓΜΕΝΕΣ ΡΘΜΙΣΕΙΣ ΚΑΜΕΡΑΣ

Η HERO3+ Black Edition όταν ενεργοποιηθεί θα έχει τις εξής προεπιλεγμένες ρυθμίσεις:

| Ŗ           | Av | άλυση βίντεο                                                                                | 960p60 fps                                                   |
|-------------|----|---------------------------------------------------------------------------------------------|--------------------------------------------------------------|
| ·∔→         | Av | rάλυσn Φωτογραφίας                                                                          | 10MP                                                         |
|             | Συ | νεχόμενες Φωτογραφίες                                                                       | 10 φωτ/φιες σε 1 δευτ/το                                     |
| T           | Φα | ωτογραφίες ανά χρονικό διάστημα                                                             | 0.5 δευτ/τα                                                  |
| <b></b>     | Wi | -Fi                                                                                         | Απενεργοποιημένο                                             |
| PRO<br>TIP: |    | θέλετε να αλλάξετε τις ρυθμίσεις <b>βίν</b><br>▶Δείτε το μενού ρυθμίσεων για να<br>αλλαγές. | <b>τεο</b> και <b>φωτογραφίας;</b><br>κάνετε τις απαραίτητες |

### ΧΡΗΣΙΜΟΠΟΙΩΝΤΑΣ ΤΗΝ HERO3+: ΛΕΙΤΟΥΡΓΙΕΣ ΚΑΜΕΡΑΣ

ΑΝΑΒΟΝΤΑΣ ΚΑΙ ΣΒΗΝΟΝΤΑΣ ΤΗΝ ΚΑΜΕΡΑ

Για ενεργοποίπση: Πατήστε και αφήστε το Κουμπί . Ένδειξης Κατάστασης της Κάμερας θα αναβοσβήσει 3 φορές και θα ακούσετε τρία πχητικά σήματα από την Ηχητική Ειδοποίπση. Για Απεγενοφησίηση:

| PRO<br>TIP: | Εάν θέλετε να μετατρέψετε την ΗΕRO3 σας σε κάμερα «ενός<br>κουμπιού» η οποία θα αρχίζει αυτόματα να καταγράφει<br>βίντεο ή φωτογραφίες με το που ενεργοποιηθεί, τότε<br>ρυθμίστε την κάμερα στη Λειτουργία Ενός Κουμπιού (one<br>button mode) |
|-------------|----------------------------------------------------------------------------------------------------|
|             | ▶Δείτε το <b>Λειτουργία Ενός Κουμπιού</b> για περισσότερες<br>πληροφορίες                                                                                                    |

### ΧΡΗΣΙΜΟΠΟΙΩΝΤΑΣ ΤΗΝ HERO3+: ΛΕΙΤΟΥΡΓΙΕΣ ΚΑΜΕΡΑΣ

#### ΕΠΙΣΚΟΠΗΣΗ

Η HERO3+ έρχεται με αρκετές ρυθμίσεις λειτουργίας κάμερας. Για να περιηγηθείτε ανάμεσα στις επιλογές πατήστε το **Κουμπί Ενεργοποίπσης/ Λειτουργίας (2)**. Οι λειτουργίες θα εμφανιστούν με την ακόλουθη σειρά:

| <b>—</b>                | VIDEO       | Εγγραφή <b>Βίντεο</b>                                                                                                    |
|-------------------------|-------------|----------------------------------------------------------------------------------------------------|
| Ď                       | РНОТО       | Λήψη μιας <b>Φωτογραφίας</b>                                                                                                    |
|                         | BURST PHOTO | Λήψη μέχρι και <b>10 φωτογραφιών</b> σε ένα<br>δευτερόλεπτο                                                                                                    |
| $\textcircled{\bullet}$ | TIME LAPSE  | Λήψη <b>φωτογραφιών</b> ανά συγκεκριμένο χρονικό<br>διάστημα                                                                                                    |
| ٩                       | ΡΥΘΜΙΣΕΙΣ   | Προσαρμόστε τις <b>ρυθμίσεις</b> τις κάμερας                                                                                                    |
|                         | ΑΝΑΠΑΡΑΓΩΓΗ | Προεπισκόπηση για <b>νίdeo</b> και για <b>φωτογραφίες.</b><br>Εμφανίζεται μόνο όταν η κάμερα είναι συνδεδεμένη<br>με Τηλεδρασή τό το LO Touch BacPac™ (προαιρετικό<br>αξεσουάρ, πωλείται χωριστά) |
|                         |             |                                                                                                    |

| PRO  | Χρησιμοποιείστε την λειτουργία <b>Burst Mode</b> για να |
|------|---------------------------------------------------------|
| TIP: | καταγράψετε αντικείμενα που κινούνται γρήγορα.          |

▶Δείτε PLAYBACK για περισσότερες πληροφορίες.

### ΧΡΗΣΙΜΟΠΟΙΩΝΤΑΣ ΤΗΝ ΗΕRO3+: ΛΕΙΤΟΥΡΓΙΕΣ ΚΑΜΕΡΑΣ

# 

Για να καταγράψετε βίντεο, βεβαιωθείτε ότι η κάμερα βρίσκεται στην λειτουργία Video Mode. Εάν το εικονίδιο Video **Γ** δεν εμφανίζεται στην LCD οθόνη της κάμεράς σας τότε πατήστε το **Κουμπί Ενεργοποίπσης/ Λειτουργίας Ο** επανειλημμένα μέχρι αυτό να εμφανιστεί.

#### Για την έναρξη εγγραφής βίντεο:

Πιέστε και αφήστε το Κουμπί Κλείστρου/Επιλογής ①. Η κάμερα θα εκπέμψει ένα «μπιπ» και το κόκκινο Φως Ένδειξης Κατάστασης θα αναβοσβήνει κατά την διάρκεια καταγραφής του βίντεο.

#### Για να σταματήσετε την εγγραφή βίντεο:

Πιέστε και αφήστε το Κουμπί Κλείστρου/Επιλογής ①. Το κόκκινο Φως Ένδειξης Κατάστασης θα αναβοσβήσει 3 φορές και η κάμερα θα εκπέμψει 3 «μπιπ» έτσι ώστε να σας υποδείξει ότι η καταγραφή έχει σταματήσει.

Η HERO3+ σταματάει αυτόματα την καταγραφή όταν η κάρτα μνήμης γεμίσει η όταν η μπαταρία τελειώσει. Το βίντεό σας θα αποθηκευτεί αυτόματα πριν η κόμερα σβήσει.

≻Δείτε τη λειτουργία VIDEO για περισσότερες πληροφορίες σχετικά με την αλλαγή ανάλυσης βίντεο.

# ΧΡΗΣΙΜΟΠΟΙΩΝΤΑΣ ΤΗΝ ΗΕRO3+: ΛΕΙΤΟΥΡΓΙΕΣ ΚΑΜΕΡΑΣ

### ο Φωτογραφία

Για να τραβήξετε μία φωτογραφία, βεβαιωθείτε ότι η κάμερα βρίσκεται στην λειτουργία Photo Mode. Εάν το εικονίδιο της φωτογραφίας δεν εμφανίζεται στην LCD οθόνη της κάμεράς σας τότε πατήστε το Κουμπί Ενεργοποίησης/ Λειτουργίας επανειλημμένα μέχρι να εμφανιστεί.

#### Για να τραβήξετε μία φωτογραφία:

Πιέστε και αφήστε το Κουμπί Κλείστρου/Επιλογής ①. Η κάμερα θα εκπέμψει 2 φορές ήχο και το κόκκινο Φως Ένδειξης Κατάστασης θα αναβοσβήσει

Δείτε τη λειτουργία Photo Mode για περισσότερες οδηγίες στο πως να αλλάξετε την ανάλυση της φωτογραφίας και άλλες ρυθμίσεις.

### ΧΡΗΣΙΜΟΠΟΙΩΝΤΑΣ ΤΗΝ HERO3+: ΛΕΙΤΟΥΡΓΙΕΣ ΚΑΜΕΡΑΣ

### 🖳 BURST PHOTO(Φωτογραφίες κατά ριπάς)

Στην λειτουργία **Photo Burst** η κάμερα θα τραβήξει πολλαπλές φωτογραφίες σε σύντομα χρονικά διαστήματα---

#### 3 φωτογραφίες σε 1 δευτερόλεπτο, 5 φωτογραφίες σε 1 δευτερόλεπτο, 10 φωτογραφίες σε 1 δευτερόλεπτο

Για να τραβήξετε μια σειρά φωτογραφιών σε Photo Burst επιβεβαιωθείτε ότι n κάμερα είναι ρυθμισμένη σε λειτουργία Burst Photo Mode. Αν το εικονίδιο Burst Mode Ενεργοποίπσης/ Λειτουργίας () επανειλημμένα μέχρι αυτό να εμφανιστεί.

#### Για να τραβήξετε μια σειρά φωτογραφιών σε Photo Burst Mode:

Πατήστε και αφήστε το Κουμπί Κλείστρου/Επιλογής **Ο**. Η κόκκινη Λυχνία Ένδειξης Κατάστασης θα αναβοσβήσει και η κάμερα θα κάνει πολλαπλούς θορύβους.

▶ Δείτε τη λειτουργία BURST PHOTO οδηγίες σχετικά με το πως να αλλάξετε τις ρυθμίσεις της

### ΧΡΗΣΙΜΟΠΟΙΩΝΤΑΣ ΤΗΝ ΗΕRO3+: ΛΕΙΤΟΥΡΓΙΕΣ ΚΑΜΕΡΑΣ

### 🕑 🗖 ΦΩΤΟΓΡΑΦΙΕΣ ΑΝΑ ΧΡΟΝΙΚΟ ΔΙΑΣΤΗΜΑ

Η λειτουργία Time Lapse (Φωτογραφίες ανά χρονικό διάστημα) σας επιτρέπει να καταγράφετε φωτογραφίες ανά **0,5 ,1,2,5,10,30** και **60** δευτερόλεπτα.

Για να καταγράψετε φωτογραφίες σε **Time Lapse** βεβαιωθείτε ότι η κάμερα βρίσκεται στην ρύθμιση **Time Lapse**. Εάν το εικονίδιο **Time Lapse C** δεν εμφανίζεται στην LCD οθόνη, τότε πιέστε το **Κουμπί Κλείστρου/Επιλογής (Φ)** όσες φορές xpeιαστεί μέχρι αυτό να εμφανιστεί

#### Τραβώντας Φωτογραφίες ανά χρονικό διάστημα ( Time Lapse):

ΡΠιέστε και αφήστε το Κουμπί Κλείστρου/Επιλογής . Η κάμερα υποδεικνύει την αντίστροφη μέτρηση και το κόκκινο Φως Ένδειξης Κατάστασης θα αναβοσβήνει κάθε φορά που θα τραβιέται μία φωτογραφία.

#### Σταμάτημα της Φωτογραφίας ανά χρονικό διάστημα ( Time Lapse):

Πιέστε και αφήστε το Κουμπί Κλείστρου/Επιλογής (). Το κόκκινο Φως Ένδειξης Κατάστασης θα αναβοσβήσει 3 φορές και η κάμερα θα εκπέμψει 3 «μπιπ» για να σας υποδείξει ότι η λειτουργία Time Lapse έχει σταματήσει.

▶Δείτε τη λειτουργία TIME LAPSE για οδηγίες σχετικά με την αλλαγή του χρονικού διαστήματος.

### ΧΡΗΣΙΜΟΠΟΙΩΝΤΑΣ ΤΗΝ ΗΕRO3+: ΛΕΙΤΟΥΡΓΙΕΣ ΚΑΜΕΡΑΣ

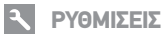

Το μενού **ρυθμίσεων** σας επιτρέπει να αλλάξετε μια ποικιλία από ρυθμίσεις της κάμεράς σας συμπεριλαμβανομένου:

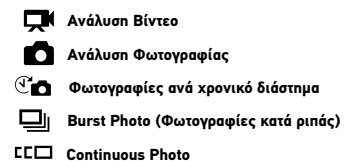

Δείτε το ΜΕΝΟΥ ΡΥΘΜΙΣΕΩΝ για να κάνετε αλλαγές, μάθετε πώς να πλοηγείστε στο μενού ρυθμίσεων και διαβάστε παραπάνω πληροφορίες για κάθε ρύθμιση.

### ΧΡΗΣΙΜΟΠΟΙΩΝΤΑΣ ΤΗΝ HERO3+: ΛΕΙΤΟΥΡΓΙΕΣ ΚΑΜΕΡΑΣ

# ΑΝΑΠΑΡΑΓΩΓΗ

Μπορείτε να ξαναδείτε τα **Βίντεο** και τις **Φωτογραφίες** που τραβήξατε με την HERO3 +, συνδέοντας την μηχανή σας με την τηλεόραση (απαιτείται Micro HDMI, Composite ή Combo Καλώδιο, πωλούνται χωριστά). Μπορείτε να ξαναδείτε τα **Βίντεο** και τις **Φωτογραφίες** στην **LCD Touch BacPac TM** (προαιρετικό αξεσουάρ, πωλείται χωριστά). Το εικονίδιο **Αναπαραγωγή** Σεμφανίζεαι μόνο αν η κάμερα είναι συνδεδεμένη με την τηλεόραση ή το **LCD Touch BacPac TM**.

Δείτε το ΑΝΑΠΑΡΑΓΩΓΗ για περισσότερες πληροφορίες σχετικά

με την αναπαραγωγή Βίντεο και Φωτογραφιών.

### ΥΘΜΙΣΕΙΣ

#### Για να μπείτε στο Μενού Ρυθμίσεων:

1.Βεβαιωθείτε ότι η φωτογραφική μηχανή είναι σε λειτουργία ρυθμίσεων. Αν το εικονίδιο Puθμίσεια, δεν εμφανίζεται στην LCD οθόνη της φωτογραφικής μηχανής σας, πατήστε το Kouµni Evεργοποίπσης/ Λειτουργίας επανειλημμένα μέχρι να εμφανιστεί.

2. Χρησιμοποιήστε το Κουμπί Ενεργοποίησης/ Λειτουργίας 🔘 για να περιηγηθείτε στις επιλογές.

 Χρησιμοποιήστε το Κουμπί Κλείστρου/Επιλογής για να περιηγηθείτε ανάμεσα στις διάφορες επιλογές των ρυθμίσεων.

4.Πιέστε το Κουμπί Κλείστρου/Επιλογής Ο για να επιλέξετε την προτεινόμενη ρύθμιση.

5. Για έξοδο, κρατήστε πατημένο το Κουμπί Κλείστρου/Επιλογής Ο για δύο δευτερόλεπτα ή περιηγηθείτε μέσα στο ΕΧΙΤ και πατήστε το Κουμπί Κλείστρου/Επιλογής Ο για να το επιλέξετε.

| PRO<br>TIP: | Αν οποιαδήποτε στιγμή θελήσετε να βγείτε από το Μενού<br>Ρυθμίσεων πατήστε και κρατήστε το <b>Κουμπί Κλείστρου/</b><br>Επιλογής <b>Ο</b> για δύο δευτερόλεπτα |
|-------------|----------------------------------------------------------------------------------------------------|
|-------------|----------------------------------------------------------------------------------------------------|

#### ΑΝΑΛΥΣΕΙΣ ΒΙΝΤΕΟ /FPS/FOV ΛΕΙΤΟΥΡΓΙΕΣ

Μπορείτε να αλλάξετε την **Ανάλυση, fps** και **FOV** (field of view) όταν βρίσκεστε σε λειτουργία **Video**. Μπορείτε επίσης να ενεργοποιήσετε / απενεργοποιήσετε τη **ρύθμιση χαμηλού φωτισμού**.

#### Στο μενού ρυθμίσεων:

ţ.

1. Πατήστε το Κουμπί Κλείστρου/Επιλογής 🔘 για να μπείτε 🖽.

 Χρησιμοποιήστε το Κουμπί Ενεργοποίησης/ Λειτουργίας (Ο) για να περιηγηθείτε στις επιλογές.

 3.Πατήστε το Κουμηί Κλείστρου/Επιλογής Ο για να μπείτε στο επιθυμητό μενού.

- 4. Χρησιμοποιήστε το Κουμπί Ενεργοποίπσης/ Λειτουργίας <sup>(1)</sup> για να περιηγηθείτε στο υπομενού και το Κουμπί Κλείστρου/Επιλογής <sup>(1)</sup> για να επιλέξετε.
- 5. Για να αλλάξετε επιπλέον επιλογές επαναλάβετε το βήμα 4.
- 6. Για έξοδο, κρατήστε πατημένο το Κουμπί Κλείστρου/Επιλογής για δύο δευτερόλεπτα ή περιηγηθείτε μέσα στο ΕΧΙΤ και πατήστε το Κουμπί Κλείστρου/Επιλογής για να το επιλέξετε.

#### Η HERO3 + Black Edition προσφέρει τις ακόλουθες λειτουργίες καταγραφής βίντεο:

| Ανάλυση<br>Video | NTSC<br>fps | PAL<br>fps | Πεδίο Προβολής<br>(FOV)          | Ανάλυση Οθόνης   |
|------------------|-------------|------------|----------------------------------|------------------|
| 1080p            | 60          | 50         | Υπέρ ευρυγώνιο,<br>Μέτριο, Στενό | 1920x1080        |
| 1080p            | 30          | 25         | Υπέρ ευρυγώνιο,                  | 1920x1080        |
|                  |             |            | Στενο                            | 16:9             |
| 960p             | 60          | 50         | Υπέρ ευρυγώνιο                   | 1280x960,        |
|                  |             |            |                                  | 4:3              |
| 960p             | 30          | 25         | Υπέρ ευρυγώνιο                   | 1280x960<br>4:3  |
| 720p             | 120         | 100        | Υπερ ερυγώνιο,<br>Στενό          | 1280x720<br>16:9 |
| 720p             | 60          | 50         | Υπέρ ευρυγώνιο,<br>Στενό         | 1280x720<br>16:9 |
| 720p             | 30          | 25         | Υπέρ ευρυγώνιο,                  | 1280x720         |
|                  |             |            | Μέτριο, Στενό                    | 16:9             |
| WVGA             | 120         | 100        | Υπέρ ευρυγώνιο                   | 848x480<br>16:9  |
| WVGA             | 60          | 50         | Υπέρ ευρυγώνιο                   | 848x480<br>16:9  |

| Ανάλυση βίντεο | Προτεινόμενη Χρήση                                                                                                    |
|----------------|----------------------------------------------------------------------------------------------------|
| 1080p          | Η 1080ρ60 είναι ιδανική για όλες τις λήψεις, καθώς η<br>υψηλή ανάλυση και ρυθμού καρέ αποδίδουν εκηληκτικά<br>αποτελέοματα. Δοκιμάστε 1080ρ30 όταν τραβάτε με<br>τρίποδο ή για καθορισμένης θέσης λήψεις.                                                                                                    |
| 960p           | Χρησιμοποιήστε το για λήψεις από κάμερα στερεωμένη<br>πάνω στο σώμα. Παρέχει την μεγαλύτερη οπτική περιοχή<br>και τα καλύτερα αποτελέσματα για λήψεις με υψηλή<br>δραστηριότητα. Χρησιμοποιείστε 960ρ30 όταν επιθυμείτε<br>αργή κίνπαη - χρησιμοποιείστε 960ρ30 όταν τραβάτε σε<br>συνθήκες χαμπλού φωταριού. |
| 720p           | Η καλύτερη ανάλυση και ρυθμός καρέ για λήψεις χωρίς<br>τρίποδο. Χρησιμοποιείστε 720p120 ή 720p60 όταν η αργή<br>κίνηση είναι επιθυμητή. Χρησιμοποείστε 720p30 σε χαμηλές<br>συνθήκες φωτισμού.                                                                                                    |
| WVGA           | Για μικρότερη χωρητικότητα φακέλων, αυτή η κανονική<br>ευκρίνεια είναι αποδεκτή. Καλή όταν αργή κίνηση είναι<br>επιθυμητή.                                                                                                    |

#### ΡΥΘΜΙΣΗ ΑΝΑΛΥΣΗΣ ΦΩΤΟΓΡΑΦΙΑΣ

Η κάμερα ΗΕRΟ 3+ μπορεί να τραβήξει φωτογραφίες ανάλυσης **10 MP, 7 MP** και **5** MP. Οποιοδήποτε αλλαγή στην ανάλυση της φωτογραφίας επηρεάζει τις φωτογραφίες σε λειτουργία **Photo, Photo Burst** και **Time Lapse**.

| Ανάλυση     | Οπτικό Πεδίο              |
|-------------|---------------------------|
| Φωτογραφίας | (FOV)                     |
| 10MP        | Ευρυγώνιο (προεπιλεγμένο) |
| 7MP         | ευρυγώνιο                 |
| 5MP         | μεσαίο                    |

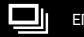

#### επιλογες

Η λειτουργία Burst Photo σας επιτρέπει να τραβήξετε μια σειρά από φωτογραφίες, όταν πατάτε το Κουμπί Κλείστρου/Επιλογής Ο. Οι φωτογραφίες μπορούν να τραβηχτούν με τις ακόλουθες ταχύτητες:

3 φωτογραφίες κάθε 1 δευτερόλεπτο

5 φωτογραφίες κάθε 1 δευτερόλεπτο

10 φωτογραφίες κάθε 1 δευτερόλεπτο (προεπιλεγμένο)

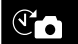

ΦΩΤΟΓΡΑΦΙΕΣ ΑΝΑ ΧΡΟΝΙΚΟ ΔΙΑΣΤΗΜΑ

Υπάρχουν πολλές επιλογές χρόνου διαθέσιμες για την ρύθμιση **Time Lapse**, περιλαμβάνοντας **0.5**, **1**, **2**, **5**, **10**, **30** και **60** δευτερολέπτων.

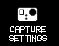

ΜΕΝΟΥ ΡΥΘΜΙΣΕΩΝ ΛΗΨΗΣ

Οι ρυθμίσεις λήψης σας επιτρέπουν να ρυθμίσετε τις ακόλουθες προχωρημένες ρυθμίσεις:

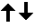

↑↓ Προσανατολισμός Κάμερας

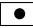

Φωτομέτρηση Σημείου

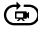

( Looping Video

Δείτε το τμήμα ΡΥΘΜΙΣΕΙΣ ΛΗΨΗΣ για πλήρη λίστα ρυθμίσεων

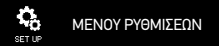

Το **μενού ρυθμίσεων** σας επιτρέπει να προσαρμόσετε τις ακόλουθες ρυθμίσεις της κάμερας

**υ** <sub>CEFFULT</sub> Προεπιλογή ρύθμισης κατά την ενεργοποίηση

🕕 Λειτουργία One Button (ή Ρύθμιση ενός κουμπιού)

MTSC NTSC/PAL

DSD On Screen Display

🔆 💷 Λυχνία Ένδειξης Κατάστασης

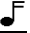

Ηχητικός Δείκτης

Μήνας/ Μέρα/ Έτος/Ωρα

≻Δείτε ΜΕΝΟΥ ΡΥΘΜΙΣΕΙΣ για μια πλήρη λίστα από επιλογές

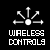

ΑΣΥΡΜΑΤΟΙ ΧΕΙΡΙΣΜΟΙ

Το ενσωματωμένο Wi-Fi της κάμεράς σας, σας επιτρέπει να συνδεθείτε με το Wi-Fi Xειριστήριο ή smartphone/tablet μέσω του GoPro App. Όταν το Wi-Fi είναι ενεργοποιημένο (ON), τότε το εικονίδιο κατάστασης του Wi-Fi θα εμφανιστεί στην LCD θθόνη και το φως – δείκτης κατάστασης Wi-Fi θα αναβοσβήνει μηλε. Όταν το απενεργοποιήσετε το Wi-Fi τότε το φως Κατάστασης Wi-Fi θα αναβοσβήσει μερικές φορές

#### Για να ενεργοποιήσετε/ απενεργοποιήσετε το Wi-Fi:

Πατήστε το **κουμηί Wi-Fi ြ**για να **ενεργοποιήσετε/ απενεργοποιήσετε** το Wi-Fi. . Η πιο πρόσφατη χρησιμοποιημένη ρύθμιση Wi-Fi θα τεθεί σε λειτουργία όταν το Wi-Fi ενεργοποιηθεί.

▶Δείτε ενότητα ασύρματων χειρισμών για μια πλήρη λίστα ασύρματων λειτουργιών

**ΣΗΜΕΙΩΣΗ:** Η κάμερά σας δεν μπορεί να συνδεθεί με το Wi-Fi Remote και το GoPro App ταυτόχρονα.

### Ô

#### ΔΙΑΓΡΑΦΗ

Διαγράψτε το τελευταίο αρχείο ή όλα τα αρχεία και μορφοποιήσετε την κάρτα μνήμης. Κατά τη διάρκεια διαγραφής **LAST** ή **ALL** (τελευταίου ή όλων) το φως ένδειξης κατάστασης θα αναβοσβήνει έως ότου ολοκληρωθεί η λειτουργία.

| ARTENZIT (TIPU | chulo yili)         |
|----------------|---------------------|
| ΤΕΛΕΥΤΑΙΟ      |                     |
| ΟΛΑ (Μορ       | φοποίηση κάρτας SD) |

#### Για να σβήσετε το τελευταίο αρχείο (LAST) ή όλα (ALL):

 Βεβαιωθείτε ότι η φωτογραφική μηχανή είναι σε λειτουργία ρυθμίσεων. Αν το εικονίδιο των ρυθμίσεων δεν εμφανίζεται στην LCD οθόνη της φωτογραφικής μηχανής σας, πατήστε το Kouμπί Ενεργοποίπσης/ Λειτουργίας επανειλημμένα μέχρι να εμφανιστεί.

2. Πατήστε το Κουμπί Κλείστρου/Επιλογής Ο για να εισέλθετε στο μενού των ρυθμίσεων

 Πατήστε το Κουμπί Ενεργοποίπσης/ Λειτουργίας (για να περιηγηθείτε μέσα στις ρυθμίσεις για να εντοπίσετε τον Κάδο (Π).

4. Πατήστε το Κουμπί Κλείστρου/Επιλογής 🔘 για να μπείτε στο Delete.

5. Χρησιμοποιήστε το Κουμπί Ενεργοποίησης/ Λειτουργίας περιηγηθείτε στις επιλογές.

6. Επιλέξτε την τονισμένη επιλογή πιέζοντας το Κουμπί 🔘

7. Για έξοδο, κρατήστε πατημένο το Κουμπί Κλείστρου/Επιλογής Ο για δύο δευτερόλεπτα ή περιηγηθείτε μέσα στο ΕΧΙΤ και πατήστε το Κουμπί Κλείστρου/Επιλογής Ο για να το επιλέξετε.

### EXIT EXIT

Από την οθόνη ΕΧΙΤ, πιέστε το Κουμπί **Κλείστρου/Επιλογής Ο** για να βγείτε από το μενού **ρυθμίσεων**.

| PRO<br>TIP: | Εάν οποιαδήποτε στιγμή θέλετε να βγείτε από το μ <b>ενού</b> |
|-------------|--------------------------------------------------------------|
|             | ρυθμίσεων, πατήστε και κρατήστε πατημένο το Κουμπί           |
|             | Κλείστρου/Επιλογής 🧿 για δύο δευτερόλεπτα.                   |

### ΡΥΘΜΙΣΕΙΣ ΛΗΨΗΣ

#### Για να μπείτε στο μενού των ρυθμίσεων λήψης:

- Βεβαιωθείτε ότι η φωτογραφική μηχανή είναι σε λειτουργία ρυθμίσεων.
   Αν το εικονίδιο των ρυθμίσεων δεν εμφανίζεται στην LCD οθόνη της φωτογραφικής μηχανής σας, πατήστε το Κουμπί Ενεργοποίπσης/
   Λειτουργίας (Δ) επανειλημμένα μέχρι να εμφανιστεί.
- 2. Πατήστε το Κουμπί 🔘 για να εισέλθετε στο μενού των ρυθμίσεων 🔧 .
- Χρησιμοποιήστε το Κουμπί ( για να περιηγηθείτε μέσα στις ρυθμίσεις ώστε να εντοπίσετε το μενού ρύθμισης λήψης και ε.
- 4.Πατήστε το Κουμπί 🔘 για να μπείτε στις ρυθμίσεις λήψης.
- 5. Χρησιμοποιήστε το Κουμπί 🕲 για να εντοπίσετε την επιθυμητή επιλογή προς αλλαγή.
- Πατήστε το Κουμπί Ο για να επιλέξετε την επιθυμητή επιλογή.
- Μερικές επιλογές έχουν υπομενού. Χρησιμοποιήστε το Κουμπί Ενεργοποίπσης/ Λειτουργίας () για να περιηγηθείτε στα υπομενού.
- 8. Πατήστε το Κουμπί 🔘 για να επιλέξτε την τονισμένη επιλογή.
- 9. Για έξοδο, κρατήστε πατημένο το Κουμπί Κλείστρου/Επιλογής Ο για δύο δευτερόλεπτα ή περιηγηθείτε μέσα στο ΕΧΙΤ και πατήστε το Κουμπί Κλείστρου/Επιλογής Ο για να το επιλέξετε.

Μπορείτε να προσαρμόσετε τον τρόπο που η HERO3+ κάμερά σας τραβά βίντεο ή φωτογραφίες στο μενού Ρύθμισης Λήψεως, όπως ανάποδη λήψη, looping video και ισορροπία λευκού.

#### 🕹 ΑΝΑΠΟΔΗ ΛΗΨΗ

Στηρίξατε την HERO3+ σας **ανάποδα** αλλά επιθυμείτε τα αρχεία σας να εμφανιστούν κανονικά όταν θα τα προβάλετε ή θα τα επεξεργαστείτε; Αυτή η ρύθμιση σας απαλλάσσει από την ανάγκη του flip ( περιστροφής) στα βίντεο και τις φωταγραφίες σας μετά την καταγραφή τους.

| UPT | Η κάμερα στη | / κανονική της | θέση (προεπιλογή) |
|-----|--------------|----------------|-------------------|
|-----|--------------|----------------|-------------------|

😖 ση 👘 Η κάμερα καταγράφει ανάποδα

#### ΣΤΙΓΜΙΑΙΟΣ ΜΕΤΡΗΤΗΣ ΦΩΤΕΙΝΟΤΗΤΑΣ

Ενεργοποιήστε τον στιγμιαίο μετρητή φωτεινότητας όταν τραβάτε από ένα ακοτεινό σημείο, ένα φωτεινότερο περιβάλλον, όπως όταν τραβάτε μέσα από το παράθυρο ενός αυτοκινήτου το περιβάλλον έξω από αυτό. Όταν ο στιγμιαίος μετρητής φωτεινότητας είναι ενεργοποιημένος **ΟΝ**, • το εικονίδιο, εμφανίζεται στην οθόνη LCD της κάμερας.

| OFF | (Προεπιλογή) |
|-----|--------------|
| ON  |              |
|     |              |

### LOOPING VIDEO

Η λειτουργία Looping Video σας επιτρέπει να καταγράψετε ένα συνεχώς επαναλαμβανόμενο βίντεο που αντικαθιστά τον εαυτό του μέχρι να πατήσετε το Κουμπί Κλείστρου/Επιλογής Ο για να το σταματήσει.

#### Η λειτουργία Looping Video περιλαμβάνει τις εξής επιλογές:

| OFF (προεπιλογή)                                                                                                    |                                                                                                    |  |
|----------------------------------------------------------------------------------------------------|----------------------------------------------------------------------------------------------------|--|
| Max video                                                                                                    | Η Κάμερα καταγράφει μέχρι η κάρτα μνήμης να είναι πλήρης, οπότε<br>και αντικαθιστά το υπάρχον βίντεο με ένα νέο.                    |  |
| 5 min video                                                                                                    | Η Κάμερα καταγράφει για 5 λεπτά, στη συνέχεια, ξεκινά ένα νέο βίντεο,<br>σταδιακά αντικαθιστώντας το προηγούμενο 5 λεπτο βίντεο.    |  |
| 20 min video                                                                                                    | Η Κάμερα καταγράφει για 20 λεπτά, στη συνέχεια, ξεκινά ένα νέο<br>βίντεο,σταδιακά αντικαθιστώντας το προηγούμενο 20 λεπτών βίντεο.  |  |
| 60 min video                                                                                                    | Η Κάμερα καταγράφει για 60 λεπτά, στη συνέχεια, ξεκινά ένα νέο<br>βίντεο,σταδιακά αντικαθιστώντας το προηγούμενο 60 λεπτών βίντεο.  |  |
| 120 min vide                                                                                                    | Η Κάμερα καταγράφει για 120 λεπτά, στη συνέχεια ξεκινά ένα νέο<br>βίντεο, σταδιακά αντικαθιστώντας το προηγούμενο 120 λεπτών βίντεο |  |
| Πολλαπλά κεφάλαια αρχείων είναι γραμμένα στην κάρτα μνήμης σας.<br>Αυτό επιτρέπει σε μικρά τμήματα του περιεχομένου να αντικατασταθο<br>κατά τη διάρκεια της καταγραφής βίντεο σε λειτουργία Loop. Κατά την<br>προβολή στην οθόνη του υπολογιατή σας θα δείτε ξεχωριατά αρχεία γ<br>κάθε χρονικό τμήμα. Χρησιμοποιήστε λογισμικό επεξεργασίας βίντεο,<br>εάν θέλετε να ενώσετε τα σρχεία σε ζω μεγαλύτερο βίντεο. |                                                                                                    |  |

### EXIT EXIT

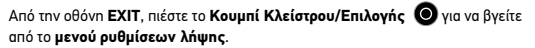

| PRO<br>TIP: | Εάν οποιαδήποτε στιγμή θέλετε να βγείτε από το μ <b>ενού</b><br>ρυθμίσεων λήψης, πατήστε και κρατήστε πατημένο το Κουμπί<br>Κλείστρου/Επιλογής <b>Ο</b> για δύο δευτερόλεπτα. |
|-------------|----------------------------------------------------------------------------------------------------|
|-------------|----------------------------------------------------------------------------------------------------|

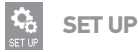

#### Για να μπείτε στο set up μενού:

Βεβαιωθείτε ότι η φωτογραφική μηχανή είναι σε λειτουργία ρυθμίσεων.
 Αν το εικονίδιο των ρυθμίσεων
 δεν εμφανίζεται στην LCD οθόνη της φωτογραφικής μηχανής σας, πατήστε το Κουμπί Ενεργοποίησης/
 Λειτουργίας (Δ) επανειλημμένα μέχρι να εμφανιστεί

2. Πατήστε το Κομμπί Κλείστρου/Επιλογής Ο για να εισέλθετε στο μενού των ρυθμίσεων

 Χρησιμοποιήστε το Κουμπί Ενεργοποίησης/ Λειτουργίας 🥮 για να περιηγηθείτε στις ρυθμίσεις και να εντοπίσετε το Set Up menu 🤽..

Πατήστε το Κουμπί Κλείστρου/Επιλογής Ο για να μπείτε στο Set Up μενού.

6. Πατήστε το Κουμπί Κλείστρου/Επιλογής Ο για να περιηγηθείτε στις επιλογές του One Button μενού.

 Για έξοδο, κρατήστε πατημένο το Κουμπί Κλείστρου/Επιλογής Ο για δύο δευτερόλεπτα ή περιηγηθείτε μέσα στο ΕΧΙΤ και πατήστε το Κουμπί Κλείστρου/Επιλογής Ο για να το επιλέξετε.

### SET UP

| U<br>DEFAULT           | ΠΡΟΕΠΙΛΕΓΜΕΝΗ ΛΕΙΤΟΥΡΓΙΑ ΚΑΤΑ ΤΗΝ ΕΝΕΡΓΟΠΟΙΗΣΗ                                                                                                    |  |  |
|------------------------|----------------------------------------------------------------------------------------------------|--|--|
| Μπορείτε<br>κατά την ε | Μπορείτε να ορίσετε την <b>προεπιλεγμένη</b> λειτουργία του φωτογραφικής μπχανής<br>κατά την ενεργοποίπσή της σε οποιαδήποτε από τις ακόλουθες λειτουργίες: |  |  |
|                        | <b>VIDEO</b> (προεπιλογή)                                                                                                    |  |  |
|                        | РНОТО                                                                                                    |  |  |
|                        | BURST PHOTO                                                                                                    |  |  |
| T                      | TIME LAPSE                                                                                                    |  |  |
|                        |                                                                                                    |  |  |
| 1<br>BUTTON            | ONE BUTTON                                                                                                    |  |  |
| Με τη λειτ             | ουργία <b>One Button</b> επιλεγμένη, η κάμερα ξεκινά αυτόματα την εγγραφή                                                                                   |  |  |

Με τη λειτουργία **One Button** επιλεγμένη, η κάμερα ξεκινά αυτόματα την εγγραφή όταν την ενεργοποιείτε. Με τη λειτουργία **One Button** μπορεί να ρυθμιστεί ώστε να ξεκινήσει με **Video ή Time Lapse** 

| OFF | (Προεπιλογή) |
|-----|--------------|
| ON  |              |
|     |              |

#### Για να ενεργοποιήσετε την λειτουργία One Button:

- Βεβαιωθείτε ότι η φωτογραφική μπχανή είναι σε λειτουργία ρυθμίσεων Αν το εικονίδιο ρυθμίσεων δεν εμφανίζεται στην LCD οθόνη της φωτογραφικής μπχανής σας, πατήστε το Kouμπί Evepγonoinonc/ Λειτουργίας @ επανειλημμένα μέχρι να εμφανιστεί
- 2. Πατήστε το Κουμπί 🔘 για να εισέλθετε στο μενού των ρυθμίσεων 🔧

4. Πατήστε το Κουμπί Κλείστρου/Επιλογής 🔘 για να μπείτε στο Set Up μενού.

5. Χρησιμοποιήστε το Κουμπί Ενεργοποίησης/ Λειτουργίας 🔮 για να περιηγηθείτε στις επιλογές και να εντοπίσετε το Κουμπί One Button 🛈

6. Πατήστε το Κουμπί Κλείστρου/Επιλογής Ο για να περιηγηθείτε στις επιλογές του One Button μενού.

7. Χρησιμοποιήστε το Κουμπί Ενεργοποίπσης/ Λειτουργίας () για να περιηγηθείτε στις επιλογές.

 Πατήστε το Κουμπί Κλείστρου/Επιλογής Ο για να επιλέξετε μια επιλογή που έχει τονιστεί.

9. Για έξοδο, κρατήστε πατημένο το Κο υμπί Κλείστρου/Επιλογής Ογια δύο δευτερόλεπτα ή περιηγηθείτε μέσα στο ΕΧΙΤ και πατήστε το πλήκτρο Κουμπί Κλείστρου/Επιλογής Ο. Για να σταματήσ ετε την εγγραφή, πιέστε και κρατήστε πατημένο το Κο υμπί Ενεργοποίποπς Λειτουργίας για δύο δευτερόλεπτα.

Την επόμενη φορά που θα ενεργοποιήσετε την κάμερά σας, θα ξεκινήσει η εγγραφή του στην προεπιλεγμένη λειτουργία κατά την ενεργοποίηση. Για να σταματήσετε την εγγραφή πιέστε και πατημένο το Κουμπί Ενεργοποίησης/ Λειτουργίας για δύο δευτερόλεπτα.

### SET UP

#### ΛΕΙΤΟΥΡΓΙΑ ΟΝΕ BUTTON (συνέχεια)

Για έξοδο από την λειτουργία One Button:

- Ενεργοποιήστε την κάμερα.
- Πατήστε και κρατήστε πατημένο το Κουμπί Κλείστρου/Επιλογής μέχρι το μίττην να εμφανιστεί στην οθόνη LCD.
- 3. Πατήστε το Κουμπί Κλείστρου/Επιλογής 🔘 για να μπείτε.

4. Χρησιμοποιήστε το Κουμπί Ενεργοποίπσης/ Λειτουργίας 🧐 για να τονίσει το OFF.

- Πιέστε το Κουμπί Κλείστρου/Επιλογής Ο για να επιλέξετε.
- 6. Για έξοδο, κρατήστε πατημένο το Κουμπί Κλείστρου/Επιλογής Ο ια δύο δευτερόλεπτα ή περιηγηθείτε μέσα στο ΕΧΙΤ και πατήστε το Κουμπί Κλείστρου/Επιλογής Ο.

|      | Για να σταματήσετε τη διαδικασία καταγραφής (Video ή Time         |
|------|-------------------------------------------------------------------|
|      |                                                                   |
| PRO  | και κρατήστε πατημένο το Κουμπί Κλείστρου/Επιλογής 🔍              |
| TIP: | για δύο δευτερόλεπτα. Θα επιστρέψετε στο μενού One Button         |
|      | όπου μπορείτε να <b>απενεργοποιήσετε</b> τη λειτουργία <b>Οne</b> |
|      | Button.                                                           |
|      |                                                                   |

ΣΗΜΕΙΩΣΗ: Η λειτουργία One Button απενεργοποιείται όταν συνδέεται με το Wi-Fi Χειριστήριο ή το GoPro App

## /PAL NTSC/PAL

Οι ρυθμίσεις NTSC και PAL διέπουν το ρυθμό καρέ του βίντεο εγγραφής και avanapayωγής κατά την προβολή βίντεο σε ΤV/ HDTV. Επιλέξτε NTSC όταν n προβολή είναι σε μια TV / HDTV σε Βόρεια Αμερική. Επιλέξτε PAL αν n προβολή είναι σε μια PAL / HDTV (οι περισσότερες τηλεοράσεις εκτός της Βορείου Αμερικής) ή σε τηλεόραση PAL / HDTV σε οποιαδήποτε περιοχή.

| NTSC (Προεπιλογή) | PAL         |
|-------------------|-------------|
| 1080p/60fps       | 1080p/50fps |
| 1080p/30fps       | 1080p/25fps |
| 960p/60fps        | 960p/50fps  |
| 960p/30fps        | 960p/25fps  |
| 720p/120fps       | 720p/100fps |
| 720p/60fps        | 720p/50fps  |
| 720p/30fps        | 720p/25fps  |
| WVGA/120fps       | WVGA/100fps |
| WVGA/60fps        | WVGA/50fps  |

#### 0SD

ΕΜΦΑΝΙΣΗ ΣΤΗΝ ΟΘΟΝΗ

Για να εμφανίσετε ή να αποκρύψετε τα εικονίδια εγγραφής και πληροφορίες σχετικά με το **βίντεο** ή την προβολή στην οθόνη κατά τη διάρκεια της αναπαραγωγής, ρυθμίστε το **Onscreen Display (OSD) OFF** ή **ON** 

**OFF** 

| Ίροεπιλογή) |
|-------------|
| (Г          |

### SET UP

#### ΑΥΧΝΙΕΣ ΕΝΔΕΙΞΗΣ ΚΑΤΑΣΤΑΣΗΣ ΚΑΜΕΡΑΣ

Κρατήστε τα τέσσερα φώτα ένδειξης κατάστασης της κάμερας ενεργά, μόνο δύο ενεργά (εμπρός και πίσω) ή απενεργοποιήσετε όλα τα φώτα.

| 4   | (Προεπιλογή) |
|-----|--------------|
| 2   |              |
| OFF |              |

| I |               |       |     |
|---|---------------|-------|-----|
|   | <b>VEIKTI</b> | -IΣ H | ΧΟΥ |
|   |               |       |     |

Μπορείτε να ρυθμίσετε την ένταση ή να απενεργοποιήσετε τον Δείκτη Ήχου.

| 100% | (Προεπιλογή) |
|------|--------------|
| 70%  |              |
| OFF  |              |

#### Ο<sup>OFF</sup> ΧΕΙΡΟΚΙΝΗΤΗ ΑΠΕΝΕΡΓΟΠΟΙΗΣΗ

Η HERO3 +μπορεί να ρυθμιστεί ώστε να **απενεργοποιηθεί** αυτόματα μετά από ένα συγκεκριμένο χρονικό διάστημα αδράνειας (όταν δεν μαγνητοσκοπείτε κανένα **βίντεο** ή **φωτογραφία** και κανένα πλήκτρο δεν έχει πατηθεί).

| MANUAL  | (Προεπιλογή) |  |
|---------|--------------|--|
| 60 sec  |              |  |
| 120sec  |              |  |
| 300 sec |              |  |

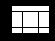

#### ΜΗΝΑΣ / ΗΜΕΡΑ / ΕΤΟΣ / ΩΡΑ

Ρυθμίστε το ρολόι HERO3+ για να εξασφαλίσετε ότι τα αρχεία βίντεο και φωτογραφίες αποθηκεύονται με σωστή ημερομηνία και ώρα.

#### Για να αλλάξετε Μήνα / Ημέρα / Έτος / Ώρα:

- Βεβαιωθείτε ότι η φωτογραφική μηχανή είναι σε λειτουργία ρυθμίσεων. Αν το εικονίδιο Ρυθμίσεις δεν εμφανίζεται στην LCD οθόνη της φωτογραφικής μηχανής σας, πατήστε το Κουμπί 🕲 επανειλημμένα μέχρι να εμφανιστεί.
- 2. Πατήστε το Κουμπί 🔘 για να εισέλθετε στο μενού ρυθμίσεων
- Χρησιμοποιήστε το Κουμπί Υγια να περιηγηθείτε μέσα στις ρυθμίσεις και να εντοπίσετε το Set Up μενού
- 4. Πατήστε το Κουμπί Κλείστρου/ Επιλογής 🔘 για να μπείτε στο Set Up menu.
- 5. Χρησιμοποιήστε το Κουμηί Ενεργοποίησης/ Λειτουργίας 🥝 για να εντοπίσετε το μενού **Μήνα/Μέρα/Χρονος/Ωρα**
- Πατήστε το Κουμπί () για να εισέλθετε στο μενού του Μήνα/Μέρα/Χρονος/Ωρα: ο Μήνας (ΜΜ) θα να τονιστεί.
- 7. Πατήστε το Κουμπί 🔘 για να αποκτήσετε πρόσβαση στη λίστα των μηνών (1 έως 12).
- 8. Χρησιμοποιήστε το Κουμπί Ενεργοποίησης/ Λειτουργίας (Ο) για να μετακινηθείτε μέσα στον κατάλογο μέχρι η επιθυμητή επιλογή να τονιστεί.
- 9. Πατήστε το Κουμπί Κλείστρου/ Επιλογής Ο για να επιλέξετε.
- 10. Για να προχωρήσετε στην επόμενη επιλογή, πατήστε Κουμπί 🧿
- 11.Επαναλάβετε τα βήματα 7, 8 και 9 για να κάνετε επιλογές για την ημέρα (DD), το έτος (EE), την ώρα (HH) και λεπτά (MM).
- 12. Για έξοδο, κρατήστε πατημένο το Κουμπί Ο για δύο δευτερόλεπτα ή περιηγηθείτε μεσα στο ΕΧΙΤ και πατήστε το Κουμπί Ο.

**ΣΗΜΕΙΩΣΗ:** Εά ν η μπαταρία έχει αφαιρεθεί από τη μηχανή για εκτεταμένη χρονική περίοδο το μενού Μήνας/ Ημέρα / Έτος / Ώρα, θα πρέπει να καθοριστούν εκ νέου. **41** 

### SET UP

### EXIT EXIT

Από την οθόνη **ΕΧΙΤ,** πιέστε το **Κουμπί Κλείστρου/Επιλογής** Ο για να βγείτε από το **μενού ρυθμίσεων**.

| Εάν οποιαδήποτε στιγμή θέλετε να βγείτε από το μενού των<br>ρυθμίσεων της φωτογραφικής μηχανής, πατ <u>ή</u> στε και κρατήστε |
|----------------------------------------------------------------------------------------------------|
| πατημένο το <b>Κουμπί Κλείστρου/Επιλογής Ο</b> για δύο                                                                        |
| δευτερόλεπτα.                                                                                                    |
|                                                                                                    |

#### WI-FI + WI-FI REMOTE

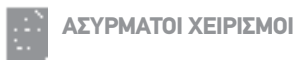

Το ενσωματωμένο Wi-Fi επιτρέπει στην HERO3+ φωτογραφική μηχανή σας να συνδεθεί με το Wi-Fi Remote και το smartphone / tablet σας μέσω του App GoPro.

#### Για να ενεργοποιήσετε/απενεργοποιήσετε το Wi-Fi μέσω του Wi-Fi κουμπιού 🛜:

Πατήστε το Wi-Fi κουμπί 🗑 για να ενεργοποιήσετε/απενεργοποιήσετε το Wi-Fi. .Όταν ενεργοποιείτε το Wi-Fi τότε η λειτουργία του Wi-Fi θα ρυθμιστεί σύμφωνα με την πιο πρόσφατα χρησιμοποιπμένη λειτουργία του.

#### WI-FI REMOTE (ΠΩΛΕΙΤΑΙ ΞΕΧΩΡΙΣΤΑ)

Χρησιμοποιείστε το Wi-Fi Remote (πωλείται ξεχωριστά) για να ελέγξετε μέχρι 50 κάμερες εξ αποστασεως από απόσταση έως των 600'/180m. Το Wi-Fi Remote είναι φορπτό και αδιάβροχο έως 10'/3m. Για περισσότερες πληροφορίες για την αντιστοίχιση και την σύνδεση του Wi-Fi Remote με την φωτογραφική μηχανή, συνιστάται να δείτε το εγχειρίδιο χρήσης του Wi-Fi Remote που περιμαλμβάνεται με το τηλεχειριστήριο.

\*Τα πραγματικά αποτελέσματα μπορει να αλλάζουν αναλόγα με την παρουσία ασύρματων παρεμβολών.

### ΣΥΝΔΕΣΗ ΜΕ ΤΟ GOPRO APP

#### ΧΡΗΣΙΜΟΠΟΙΩΝΤΑΣ ΤΗΝ HERO3 + ΚΑΜΕΡΑ ΣΑΣ ΜΕ ΤΟΝ GOPRO APP (ΔΩΡΕΑΝ)

To GoPro App σας επιτρέπει να ελέγχετε την κάμερά σας εξ'αποστάσεως χρησιμοποιώντας smartphone ή tablet . Τα χαρακτηριστικά περιλαμβάνουν τον πλήρη έλεγχο της κάμερας, ζωντανή προεπισκόπηση, αναπαραγωγή και κοινή χρήση επιλεγμένου περιεχόμενου και άλλα. \* Ακολουθήστε τα παρακάτω βήματα για να συνδέσετε την HERO3 + κάμερά σας στο App GoPro.

- 1. Κατεβάστε το App GoPro στο smartphone ή το tablet σας από το Apple App Store, Google Play ή το Windows Phone Marketplace.
- 2. Πατήστε το Κουμπί 😃 για να ενεργοποιήσετε την κάμερα
- Πατήστε το Κουμπί Wi Fi δύο φορές , και στη συνέχεια πατήστε το Κουμπί Κλείστρου/ Επιλογής Ο για να μπείτε στο Wi - Fi μενού
- Χρησιμοποιήστε το Κουμπί ( για να μετακινηθείτε μέσα στις επιλογές, πατήστε το Κουμπί ( για να επιλέξετε το GoPro App.
- 5. Από τις ρυθμίσεις δικτύου Wi Fi του smartphone ή του tablet σας, συνδεθείτε με τοWi - Fi δίκτυο της φωτογραφικής μπχανής. Το όνομα του δικτύου θα ξεκινήσει με το "GOPRO-BP-", που ακολουθείται από μια σειρά γραμμάτων/αριθμών.
- 6. Εισάγετε τον κωδικό " goprohero ". (Πρόκειται για τον προεπιλεγμένο κωδικό πρόσβασης της κάμερας. Μπορείτε να προσαρμόσετε τον κωδικό πρόσβασης στο gopro.com / update. Εάν έχετε ήδη αλλάξει τον κωδικό πρόσβασης, εισάγετε τον κωδικό σας αντί του " goprohero " )
- 7. Ανοίξτε το GoPro App στο smartphone ή το tablet σας. Θα μπορείτε πλέον να ελέγχετε τη μηχανή σας με το smartphone ή το tablet σας, καθώς και την προβολή, αναπαραγωγή και μοίρασμα επιλεγμένουπεριεχόμενου \*

| PRO  | Δείτε τι βλέπει η HERO3 + κάμερά σας από την προβολή της στο |
|------|--------------------------------------------------------------|
| TIP: | smartphone ή την οθόνη του tablet σας                        |

\*Για τη συμβατότητα της συσκευής, ανατρέξτε στο gopro.com

### ΑΠΟΘΗΚΕΥΣΗ/ MICROSD ΚΑΡΤΕΣ ΜΝΗΜΗΣ

Η HERO3 κάμερα είναι συμβατή με 4GB, 8GB, 16GB, 32GB και 64GB χωρητικότητας κάρτες μνήμης microSD, microSDHC και microsDXC. Απαιτείται η χρήση κάρτας SD με κλάση ταχύτητας 10. Η GoPro συνιστά τη χρήση επώνυμων καρτών μνήμης για μέγιστη αξιοπιστία σε δραστηριότητες με έντονους κραδασμούς.

#### Για να εισάγετε την κάρτα microSD:

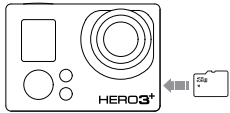

- .Σύρετε την κάρτα μνήμης στην υποδοχή κάρτας με την ετικέτα να βλέπει το μπροστινό μέρος της κάμερας.
- Η κάρτα θα κάνει κλικ στη θέση της όταν εισαχθεί πλήρως.

#### Για να αφαιρέσετε την κάρτα SD:

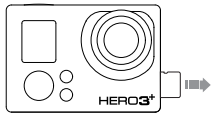

- Τοποθετήστε το νύχι σας στην άκρη της κάρτας μνήμης και πιέστε ελαφρά προς τα μέσα στην κάμερα.

Να είστε προσεκτικοί όταν χειρίζεστε τις κάρτες μνήμης. Αποφύγετε υγρά, ακόνη και υπολείμματα. Ως προληπτικό μέτρο, απενεργοποιήστε τη φωτογραφική μηχανή πριν την TIP: τοποθέτηση ή την αφαίρεση της κάρτας. Ελέγξτε τις οδηγίες του κατασκευαστή σχετικά με τη χρήση σε αποδεκτές κλίμακες θερμοκρασίας.

### ΑΠΑΙΤΗΣΕΙΣ ΣΥΣΤΗΜΑΤΟΣ

Η HERO3 κάμερα είναι συμβατή με Microsoft ® XP (Service Pack 2 ή νεότερη έκδοση) και Mac OS X 10.4.11 ή νεότερη έκδοση.

| WINDOWS                                                 | MAC                                           |
|---------------------------------------------------------|-----------------------------------------------|
| Windows XP (Service Pack 2 ń<br>νεότερη έκδοση) ή Vista | Mac OS ® X 10.4.11 ή μεταγενέστερο            |
| 3.2GHz Pentium 4 ή ταχύτερο<br>επεξεργαστή              | 2.0GHz Intel Core Duo ή ταχύτερος             |
| DirectX 9.0c ή μεταγενέστερο                            |                                               |
| Ελάχιστη 1GB RAM συστήματος                             | Ελάχιστη 1GB RAM συστήματος                   |
| Κάρτα γραφικών με ελάχιστη μνήμη<br>RAM 256MB           | Κάρτα γραφικών με ελάχιστη μνήμη<br>RAM 128MB |

|      | Θέλετε να δείτε τα <b>βίντεο</b> και τις <b>φωτογραφίες</b> σας στη μεγάλη |
|------|----------------------------------------------------------------------------|
| PRO  | οθόνη; Συνδέστε την Hero 3+ απευθείας στην TV / HDTV με                    |
| TIP: | το καλώδιο HDMI Micro, σύνθετο καλώδιο ή το Combo                          |
|      | καλώδιο (προαιρετικό αξεσουάρ, πωλείται χωριστά).                          |
|      |                                                                            |

#### ΜΕΤΑΦΟΡΑ ΑΡΧΕΙΩΝ

#### ΜΕΤΑΦΟΡΑ ΑΡΧΕΙΩΝ VIDEO ΚΑΙ ΦΩΤΟΓΡΑΦΙΩΝ ΣΕ ΕΝΑΝ ΥΠΟΛΟΓΙΣΤΗ

#### Σε ένα ΡC:

 Συνδέστε τη φωτογραφική μηχανή στον υπολογιστή με το καλώδιο USB που περιλαμβάνεται.

 Πατήστε το Κουμπί Ενεργοποίησης/ Λειτουργίας () για να ενεργοποιήσετε την κάμερα.

 Πατήστε διπλό κλικ στο εικονίδιο "Ο Υπολογιστής μου" και τοποθετηθείτε στο εικονίδιο "Αφαιρούμενος Δίσκος".

- 4. Εάν ο "Αφαιρούμενος Δίσκος" δεν εμφανίζεται, κλείστε τον φάκελο "Ο Υπολογιστής μου" και ανοίξτε τον από την αρχή. Το εικονίδιο "Αφαιρούμενος Δίσκος" θα πρέπει να εμφανιστεί
- 5. Πατήστε διπλό κλικ στο εικονίδιο "Αφαιρούμενος Δίσκος".

Πατήστε διπλό κλικ στο εικονιδιο με το φάκελο "DCIM".

 Πατήστε διπλό κλικ στο εικονίδιο "100GOPRO" για να δείτε όλα τα αρχεία video και φωτογραφιών.

8. Αντιγράψτε τα αρχεία σε έναν υπολογιστή ή σε έναν εξωτερικό σκληρό δίσκο.

#### Σε ένα Μac:

 Συνδέστε τη φωτογραφική μηχανή στο Mac χρησιμοποιώντας το USB καλώδιο που περιλαμβάνεται.

#### Πιέστε το Κουμπί Ενεργοποίπσης/ Λειτουργίας () για να ενεργοποιήσετε την κάμερα.

- Ένα εικονίδιο θα εμφανιστεί στην επιφάνεια εργασίας. Πατήστε διπλό κλικ στο εικονίδιο για να αποκτήσετε πρόσβαση στα αρχεία.
- 4. Αντιγράψτε τα αρχεία σε έναν υπολογιστή ή σε έναν εξωτερικό σκληρό δίσκο.

### ΑΝΑΠΑΡΑΓΩΓΗ

#### ΓΙΑ ΠΡΟΒΟΛΗ VIDEO ΚΑΙ ΦΩΤΟΓΡΑΦΙΩΝ

Τα **Βίντεο** και οι **φωτογραφίες** μπορούν να προβληθούν σε TV / HDTV ή την οθόνη αφής LCD BacPac ™(Προαιρετικό εξάρτημα).

#### ΑΝΑΠΑΡΑΓΩΓΗ ΣΕ ΤV / ΗDTV

#### Για να περιηγηθείτε στα βίντεο και τις φωτογραφίες:

- Συνδέστε την κάμερα σε μία TV / HDTV με Micro HDMI ή ένα σύνθετο καλώδιο ή με ένα Combo καλώδιο (προαιρετικό αξεσουάρ).
- 2. Ενεργοποιήστε την κάμερα.
- 3. Στη φωτογραφική σας μηχανή πατήστε Κουμπί Ενεργοποίπσης/ Λειτουργίας για να περιηγηθείτε στο Playback (Προεπισκόπηση) . Πατήστε το Κουμπί Κλείστρου/ Επιλογής .
- 4. Η ΗΕRO3 εμφανίζει προεπισκοπήσεις μικρογραφιών από όλα τα βίντεο και τις φωτογραφίες που είναι στην SD κάρτα. Τα set φωτογραφιών, που λαμβάνονται κατά τη λειτουργία Continuous Photo, Photo Burst και Time Lapse, εμφανίζουν μόνο την πρώτη φωτογραφία της σειράς.
- 5. Ενώ βρίσκεστε στην προεπισκόπηση μικρογραφιών, χρησιμοποιείστε το Κουμπί Ενεργοποίησης/ Λειτουργίας (Φ) τγια να μετακινηθείτε ανάμεσα στις μικρογραφίες. Πατήστε το Κουμπί Κλείστρου/ Επιλογής (Ο) για να τη δείτε.
- 6. Χρησιμοποιήστε και για να πλοηγηθείτε προς τα πίσω και προς τα εμπρός, για να δείτε περισσότερα αρχεία πολυμέσων στην κάρτα μνήμης σας.

 Ανάλογα με το αν βλέπετε βίντεο και φωτογραφίες, διαφορετικές επιλογές ελέγχου θα εμφανιστούν. Χρησιμοποιήστε τα κουμπιά Ενεργοποίπσης/ Λειτουργίας 🔮 το Κουμπί Κλείστρου/ Επιλογής Ο για να περιηγηθείτε.

ΣΗΜΕΙΩΣΗ: Τα αρχεία από λήψη σε λειτουργία Photo Burst και Time Lapse χρόνου θα εμφανίσουν την πρώτη φωτογραφία της σειράς.

Για να δείτε όλες τις φωτογραφίες σε μια σειρά, χρησιμοποιήστε το Κουμπί Ενεργοποίπσης/ Λειτουργίας 🕲 για να επιλέξετε Προβολή και πατήστε το Κουμπί Κλείστρου/ Επιλογής Ο.

#### ΑΝΑΠΑΡΑΓΩΓΗ ΣΤΗΝ ΟΘΟΝΗ ΑΦΗΣ LCD BacPac (ΠΩΛΕΙΤΑΙ ΞΕΧΩΡΙΣΤΑ)

Η αναπαραγωγή με τη χρήση της LCD Touch BacPac ακολουθεί μια παρόμοια διαδικασία όπως περιγράφεται με μερικές ελαφρές παραλλαγές.

δείτε το Εγχειρίδιο οθόνης αφής LCD Touch BacPac για περισσότερες πληροφορίες.

#### ΜΠΑΤΑΡΙΑ

#### ΜΕΓΙΣΤΟΠΟΙΗΣΗ ΤΗΣ ΔΙΑΡΚΕΙΑΣ ΖΩΗΣ ΤΗΣ ΜΠΑΤΑΡΙΑΣ

Για να μεγιστοποιήσετε τη διάρκεια ζωης της μπαταρίας, **απενεργοποιήστε** το Wi-Fi. Για να μεγιστοποιήσετε την διάρκεια ζωής της μπαταρίας κατά τη διάρκεια δραστηριοτήτων μεγάλης διάρκειας, **απενεργοποιήστε ή αποσυνδέστε** το LCD Touch BacPacTM (προαιρετικό αξεσουάρ). Ακραίες χαμπλές θερμοκρασίες μπορεί να μειώσουν την διάρκεια ζωής της μπαταρίας. Για να μεγιστοποιήσετε τη διάρκεια ζωής της μπαταρίας σε ψυχρές συνθήκες, κρατήστε την κάμερα σε ένα ζεστό περιβάλλον πριν την χρήση. Μαγιστοσκοπώντας με **ενεργοποιμένη** την λειτουργία Protune, θα αυξηθεί η κατανάλωση ενέργειας.

\*Βασισμένο στις δοκιμές του GoPro engineering. Η πραγματική απόδοση μπορεί να διαφέρει ανάλογα με τις ρυθμίσεις, τις περιβαντολλογικές συνθήκες, την ασύρματη συνδεσιμότητα και άλλους παράγοντες. Η μέγιστη χωριτικοπητα της μπαταρίας θα μειωθεί φυσικολογικά με το χρόνο και τη χρήση.

### ΦΟΡΤΙΣΗ ΤΗΣ ΜΠΑΤΑΡΙΑΣ

Το εικονίδιο της μπαταρίας εμφανίζεται στην οθόνη LCD της φωτογραφικής μηχανής να αναβοσβήνει όταν η μπαταρία πέσει κάτω από 10%. Κατά τη διάρκεια εγγραφής όταν η μπαταρία φτάσει στο 0%, η φωτογραφική μηχανή θα αποθηκεύσει το αρχείο και θα σβήσει.

#### Για να φορτίσετε την μπαταρία:

- Συνδέστε την κάμερα σε ένα υπολογιστή ή USB τροφοδοτικό (Οπως to GoPro Wall Charger ή GoPro Auto Charger)
- Η κόκκινη ενδεικτική λυχνία κατάστασης παραμένει αναμμένη ενώ η μπαταρία φορτίζεται.
- 3. Η κόκκινη ενδεικτική λυχνία κατάστασης θα σβήσει όταν η μπαταρία είναι πλήρως φορτισμένη.

Η μπαταρία θα φορτίσει στο 80% σε μία ώρα και στο 100% μέσα σε δύο ώρες κατά τη xpήση 1000mAh USB συμβατό Wall GoPro ή Auto Charger. Άλλοι φορτιστές ενδέχεται να φορτίσουν μόνο κατά το ήμισυ σε αυτό το ρυθμό.

Μπορείτε επίσης να φορτίσετε την μπαταρία σας εξωτερικά της κάμερας χρησιμοποιώντας το Dual Battery Charger (προαιρετικό αξεσουάρ)

Δεν θα προκληθεί βλάβη στην κάμερα ή την μπαταρία εάν χρησιμοποιηθούν μαζί πριν από την ηλήρη φόρτιση. Ανταλλακτικές μπαταρίες και επιπλέον αξεσουάρ φόρτισης είναι διαθέσιμα στο **gopro.com.** 

#### ΧΡΗΣΗ ΤΗΣ ΦΩΤΟΓΡΑΦΙΚΗΣ ΜΗΧΑΝΗΣ ΚΑΤΑ ΤΗ ΦΟΡΤΙΣΗ

Μπορείτε να φορτίζετε την μπαταρία της κάμερας κατά την εγγραφή βίντεο ή τη λήψη φωτογραφιών. Απλά συνδέστε την κάμερα GoPro σε ειδικό φορτιστή αυτοκινήτων, τοίχου ή τηλεφώνου για να φορτίσετε την HERO3 κάμερα κατά την εγγραφή βίντεο ή φωτογραφίας. Η απόδοση των μη-GoPro φορτιστών δεν είναι εγγυπμένη.

#### ΑΦΑΙΡΩΝΤΑΣ ΤΗΝ ΜΠΑΤΑΡΙΑ ΑΠΟ ΤΗ ΦΩΤΟΓΡΑΦΙΚΗ ΜΗΧΑΝΗ

Η μπαταρία HERO3 είναι σχεδιασμένη να έχει μία σφικτή συναρμογή για να μεγιστοποιηθεί η αξιοπιστία σε δραστηριότητες μεγάλων κραδασμών.

#### Για να αφαιρέσετε την μπαταρία:

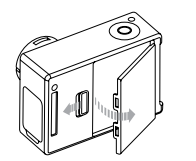

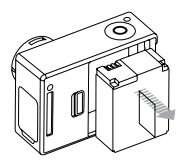

- Αφαιρέστε το πορτάκι της μπαταρίας βάζοντας τον αντίχειρά σας στην εσοχή της θύρα της μπαταρίας (στο πίσω μέρος της μπχανής) και γλιστρώντας το προς τα αριστερά.
- Αφήστε την πόρτα για να πεταχτεί έξω. Πιάστε την μπαταρία και αφαιρέστε την από τη φωτογραφική μπχανή.

### ΣΗΜΑΝΤΙΚΑ ΠΡΟΕΙΔΟΠΟΙΗΤΙΚΑ ΜΗΝΥΜΑΤΑ

#### ΜΗΝΥΜΑΤΑ ΤΗΣ ΚΑΡΤΑΣ MACROSD

| NO SD    | Χωρίς κάρτα. Η μπχανή απαιτεί μια microSD, microSDHC ή<br>microSDXC κάρτα για την καταγραφή <b>βίντεο</b> ή να τραβήξετε<br><b>φωτογραφίες</b> . |  |
|----------|----------------------------------------------------------------------------------------------------|--|
| SD FULL  | Η κάρτα είναι πλήρης. Διαγράψτε αρχεία ή αλλάξτε κάρτα.                                                                                          |  |
| SD ERROR | Η κάμερα δεν είναι σε θέση να έχει πρόσβαση στην κάρτα.                                                                                          |  |

# ΕΙΚΟΝΙΔΙΟ ΕΠΙΣΚΕΥΗΣ ΑΡΧΕΙΟΥ ΣΤΗΝ ΟΘΟΝΗ LCD

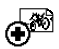

Αν δείτε το εικονίδιο επισκευής αρχείου στην οθόνη LCD, το video αρχείο σας είχε καταστραφεί κατά τη διάρκεια της εγγραφής. Πατήστε οποιοδήποτε κουμπί και η φωτογραφική μηχανή θα επισκευάσει το αρχείο.

#### ΕΙΚΟΝΙΔΙΟ ΠΡΟΕΙΔΟΠΟΙΗΣΗΣ ΘΕΡΜΟΚΡΑΣΙΑΣ ΣΤΗΝ ΟΘΟΝΗ LCD

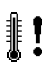

Το εικονίδιο προειδοποίπσης θερμοκρασίας θα εμφανιστεί στην οθόνη όταν η φωτογραφική μηχανή ζεσταθεί πολύ και πρέπει να κρυώσει. Απλά αφήστε τη να κρυώσει πριν προσπαθήσετε να τη χρησιμοποιήσετε ξανά. Η φωτογραφική μηχανή σας δεν θα επιτρέψει η ίδια να υπερθερμανθεί-μην ανησυχείτε, δεν έχει υποστεί ζημιά.

### ΣΥΝΑΡΜΟΛΟΓΗΣΗ ΦΩΤΟΓΡΑΦΙΚΗΣ ΜΗΧΑΝΗΣ

#### Για να αφαιρέσετε την κάμερα από το περίβλημα:

 Σηκώστε μπροστά το μάνταλο μέχρι να απεμπλακεί από το περίβλημα της κάμερας.

 Στρίψτε το μάνταλο προς τα πίσω και τραβήξτε προς τα πάνω για να απελευθερώσετε το πίσω πορτάκι.

 Τραβήξτε και ανοίξτε το πίσω πορτάκι της προβολης και αφαιρέστε την φωτογραφική μπχανή.

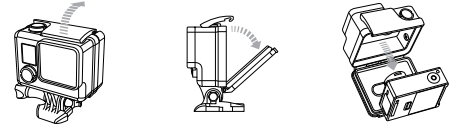

#### Για να ασφαλίσετε την φωτογραφική μηχανή μέσα στο περίβλημα:

- 1. Ανοίξτε το πείβλημα και τοποθετηστε την φωτογραφική μηχανή στη θέση της.
- 2. Κλείστε το περίβλημα της πίσω πόρτας.
- Στρίψτε τον αρθρωτό βραχίονα προς τα πίσω και γαντζώστε τον σύρτη στα αυλακωτά τμηματα της πίσω πόρτας του περιβλήματος
- 4. Σπρώξτε την ασφάλεια προς τα κάτω για να ασφαλίστεί στη θέση της.

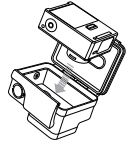

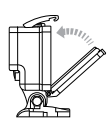

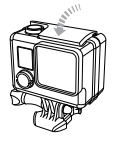

Το περίβλημα HERO3 βγαίνει με δύο τύπους πίσω πόρτας Skeleton (μη-αδιάβροχο) και Standard (αδιάβροχο).

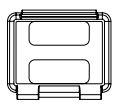

Skeleton Backdoor

Το Backdoor Skeleton (μπ-αδιάβροχο) παρέχει καλύτερη ποιότητα ήχου, επιτρέποντας περισσότερο ήχο να φτάσει στο μικρόφωνο της φωτογραφική μηχανής. Επίσης, μειώνει το θόρυβο του ανέμου σε ταχύπτες έφς 100 μίλια/ώρα όταν τοποθετηθεί σε κράνη για μοτοσικλέτες, ποδήλατα και άλλα ταχέως κινούμενα οχήματα. Χρησιψοποιήστε αυτό το πορτάκι μόνο όταν δεν υπάρχει κίνδυνος από έκθεση σε άμμο, υπερβολική βρωμιά / σκόνη νερό. Αυτό το πορτάτι φυιστάτι για χρήσημέσα στα οχήματα.

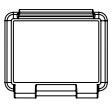

Standard Backdoor

Το αδιάβροχο Backdoor κάνει το περίβλημα αδιάβροχο σε 197 '/ 60μ. Χρησιμοποιάστε αυτήν την πόρτα, όταν χρειάζεται να προστατεύσετε τη φωτογραφική σας μηχανή από το νερό και άλλους περιβαλλοντικούς κινδύνους.

| Ρ | RO  |
|---|-----|
| Т | IP: |

Εφορμόστε RAIN-X ή ένα παρόμοιο διάλλειμα στο φαικό περιβλήματος για την πρόληψη διαμόρφωσης στιγμάτων νερού όταν χρησιμοποιείτε τη φωτογραφική μηχανή σε βροχή ή νερό. Όταν το RAIN-X δεν είναι διαθέσιμο, το να γλείφετε περιοδικά τον φαικό ασς είναι μια καλή εναλλακτική λύση. Βυθίστε τη φωτογραφική μηχανή σας μετά το γλείψιμο. Εμπιστευθείτε μας, αυτό λεπουργεί.

### ΑΝΤΑΛΛΑΓΗ ΠΟΡΤΩΝ ΠΕΡΙΒΛΗΜΑΤΟΣ

Μπορείτε να αλλάξετε το πίσω πορτάκι της HEROE3+ σας για να προσαρμόσετε τη δραστηριότητά σας και και τις συνθήκες γυρίσματος.

#### Για να αλλάξετε πορτάκι:

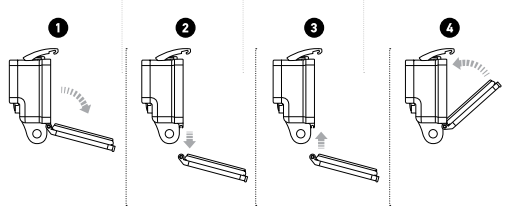

 Ανοίξτε το πορτάκι του περιβλήματος έτσι ώστε να κρέμεται προς τα κάτω.

 Τραβήξτε προς τα κάτω την πίσω πόρτα μέχρι να ελευθερωθεί από την άρθρωση.

3. Ευθυγραμμίστε το ανταλλακτικό πορτάκι με το άνοιγμα του μεντεσέ.

 Σπρώξτε προς τα πάνω την πίσω πόρτα μέχρι να ασφαλίσει στη θέση του.

### ΠΡΟΛΗΨΗ ΒΛΑΒΗΣ ΤΗΣ ΦΩΤΟΓΡΑΦΙΚΗΣ ΣΑΣ ΜΗΧΑΝΗΣ ΑΠΟ ΝΕΡΟ

Το λάστιχένιο σφράγισμα (τσιμούχα) που ευθυγραμμίζει την θήκη της κάμερας αποτελεί ένα αδιάβροχο φράγμα που προστατεύει την HERO3 σας σε υγρές και υποβρύχιες συνθήκες.

Κρατήστε το λάστιχένιο σφράγισμα της θήκης καθαρό. Μια μόνο τρίχα ή κόκκος άμμου μπορεί να προκαλέσει διαρροή.

Μετά από κάθε χρήση σε αλμυρό νερό θα πρέπει να ξεπλύνετε το εξωτερικό περίβλημα με μη-άλμυρό νερό και να το στεγνώσετε. Αν δεν το κάνετε αυτό μπορεί τελικά να προκαλέσει διάβρωση του περιβλήματος της κάμερας και αυσαύρευση αλάτων στο σφραγισμα, η οποία μπορεί να προκάλέσει βλάβη.

Για να καθαρίσετε το σφράγισμα, ξεπλύνετε με γλυκό νερό και ανακινήστε μέχρι να στεγνώσει (στεγνώνοντας με ένα πανί μπορεί να προκαλέσει κίνδυνο στο σφράγισμα). Επανεγκαταστήστε το σφράγισμα στα αυλάκια της πίσω πόρτας του περιβλήματος.

ΠΡΟΕΙΔΟΠΟΙΗΣΗ: Αν δεν ακολουθήσετε αυτά τα βήματα κάθε φορά που χρησιμοποιείτε την HERO3 σας, μπορεί να σας οδηγήσει σε διαρροές που μπορεί να βλάψουν ή να καταστρέψουν φωτογραφική σας μηχανή. Η εγγύησή δεν σας καλύπτει τις ζημιές από νερά που προέρχονται από λάθη του χρήστη.

### ΧΡΗΣΙΜΟΠΟΙΗΣΗ ΤΩΝ ΒΑΣΕΩΝ

### ΤΟΠΟΘΕΤΗΣΗ ΤΗΣ ΦΩΤΟΓΡΑΦΙΚΗΣ ΣΑΣ ΜΗΧΑΝΗΣ ΣΤΙΣ ΒΑΣΕΙΣ

Για να τοποθετήσετε την HERO3 φωτογραφική σας μπχανήσε σε μία βάση, θα χρειαστείτε ένα Quick Release Buckle, βίδα ή άλλο υλικό ανάλογα με τη βάση που χρησιμοποιείτε. Για περισσότερες πληροφορίες σχετικά με τις βάσεις, επισκεφθείτε gopro.com/support.

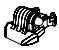

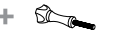

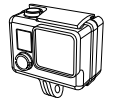

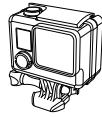

Quick Release Buckle

Thumb Screw

Housing

Complete Unit

### ΧΡΗΣΙΜΟΠΟΙΩΝΤΑΣ ΚΑΜΠΥΛΕΣ ΚΑΙ ΕΠΙΠΕΔΕΣ ΑΥΤΟΚΟΛΛΗΤΕΣ ΒΑΣΕΙΣ

Οι καμπύλες και επίπεδες αυτοκόλλητες βάσεις βοηθούν στο να συνδέσετε τη φωτογραφική μηχανή σε καμπύλες και επίπεδες επιφάνειες οχημάτων, κρανών και εργαλείων. Χρησιμοποιώντας το Quick Release Buckle το συναρμολογημένο περίβλημα της κάμερας μπορεί να κάνει κλικ ΟΝ / OFF στις ασφαλισμένες καμπύλες ή επίπεδες αυτοκόλλητες βάσεις.

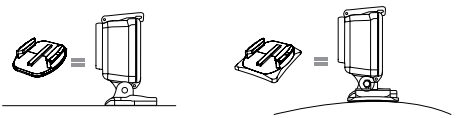

### ΧΡΗΣΙΜΟΠΟΙΗΣΗ ΤΩΝ ΒΑΣΕΩΝ

#### ΤΟΠΟΘΕΤΗΣΗ ΜΕ ΑΥΤΟΚΟΛΛΗΤΕΣ ΒΑΣΕΙΣ

| PRO<br>TIPS: | Εφαρμόστε μόνο σε καθαρή επιφάνεια. Κερί, λάδι, χώμα ή άλλα<br>σκουπιδάκια θα μειώσουν την προσκόλληση, η οποία μπορεί να<br>οδηγήσει σε ένα ασθενή δεσμό και σε κίνδυνο να ξεκολλίσει η<br>φωτογραφική μηχανή.                                                                                                    |
|--------------|----------------------------------------------------------------------------------------------------|
|              | Συνδέστε τη βάση σε συνθήκες θερμοκρασίας δωματίου. Η<br>κόλλα της βάσης δεν θα συνδέθει σωστά αν εφαρμοστεί σε<br>κρύα ή υγρά περιβάλλοντα, σε κρύες ή υγρές επιφάνειες,<br>ή αν η επιφάνεια δεν είναι σε θερμοκρασία δωματίου.<br>Οι αυτοκόλλητες βάσεις ηρέπει να τοποθετούνται μόνο σε<br>λείες επιφάνειες: πορώδεις ή ανάγλυφες επιφάνειες δεν θα<br>ευτοέψιους ένα σαυτά δεσιμό. Κατά τρις εποριωγό της κόλλος |
|              | επιξεφού ότο δαστά στομαι κατά την εφορμότη της πολοάς,<br>πιέστε σταθερά στη θέση και εξασφαλίστε την πλήρη επαφή σε<br>όλη την επιφάνεια. Για καλύτερα αποτελέσματα, τοποθετήστε<br>α θέσε στομάταστα δάστα το πολογιάζου το πολογιά το πολογιά το πολογιά το πολογιά το πολογιά το πολογιά το πολογ                                                                                                    |
|              | τη ραση τουλαχίστον 24 ωρες πρίν από τη χρηση.                                                                                                    |

#### ▶Δείτε gopro.com/support για περισσότερες πληροφορίες σχετικά με τις βάσεις.

Χρησιμοποιείτε τη HERO3 σε αθλήματα υψηλού αντίκτυπου, όπως

σέρφιγγκ ή σκι όπου μπορούν να συμβούν σημαντικές επιπτώσεις Χρησιμοποιήστε το ειδικό βύσμα κλειδώματος το οποίο κλειδώνει με ασφάλεια τα δάκτυλα του γρήγορου κουμπιού απελευθέρωσης μέσα στη θέση - αποτρέποντας την τυχαία απελευθέρωση του περιβληματος από τη βάση. Το κυκλικό δαχτυλίδι ταιριάζει πάνω από τη βίδα και λειτουργεί ως ένα λουρί για να πρόλαμβάνει την πτώση ή την απώλεια του βύσματος κλειδώματος. Η GoPro είναι αφοσιωμένη στο να παρέχει την καλύτερη δυνατή εξυπηρέτηση. Για να επικοινωνήσετε με την ομάδα εξυπηρέτησης GoPro Customer Support, επισκεφθείτε το gopro.com/support.